① 「既にご利用の方 | をクリッ 施設の空き状況をみる・予約をする 予約した内容やイベントを確認す クして下さい。 名称 日的 所在地 分類 利用日 予約確認 1021 確認 R -~23 -998 システムからのお知らせ 自治体からのお知らせ -ב\_×רק はじめての方 ■2021.09.16 更新 ■携帯用サイト廃止のお知らせ 現在ご利用いただいている施設予約システムの『携帯用サイ ↓』ですが、昨今のスマートフォンユーザーの増加や携帯用サイ ■利用可能な環境の変更について(20 71XII はじめての方 20.2.21) 従来Windows 7をご利用可能な環境と していましたが、2020年1月14日にマイ クロンフト社のサポートが終了すること に伴い、ご利用対象外の環境とします。 ※詳細は事前準備のページをご確認く ト利用者数の減少等により<mark>令和4年3月31日をもって廃止</mark>させ 「小用者しいの別」「引は、「小日本」「小日本」「小日本」「小日本」「「ここ」」 ていただくこととなりました。 ご利用いただいている方には、大変ご迷惑をおかけしますが、 マイメニューの 選択・編集 はじめて 施設予約サービス をご利用の方 こりかいたしているか」になった。 ご理解をお願いいたします。 なお、現在新たにスマートフォン用サイトをご提供しておりま すので、併せてご理解をお願いいたします。 ださい。 一〇月月登録 ■システムメンテナンスのお知らせ 下記時間帯は、当サービスをご利用いた 新規登録 既に
ご利用の方 だけません。 毎月第2水曜22:30~翌8:00,毎週金曜 ■2017.06.15 更新 ■システム停止のお知らせ 6 保守作業のため、次の期間「やまなしくらしねっと」の全サービ 3:00~3:30 スを停止します。 新規厂利用登録 毎月第2水曜日 22:30 ~ 翌木曜日 8:00 わせ 登録情報の確認・変更 廃止 ② 「会館の利用申請」をクリッ ご登録内容のお問い合わせ こ登録内容の確認 ご登録内容の変更 既にご こ登録内容の廃止 ID PASS ご利用の方 O 3 クして下さい。 D/パスワードをお忘れの場合 "登録内容の確認はこちらから ご登録内容の変更はこちらから ご登録内容の廃止 メールアドレスの変更 パスワードの変更 自治体の利用申請 会館の利用申請 ibe 8 PAS ご利用になりたい自治体に対し 利用申請を行います。 ご登録したメールアドレスの 変更はこちらから ご利用になりたい会館に対し 利用申請を行います。 ご登録したパスワードの 変更はこちらから 展る ③「利用者ID」と「パスワー 会館の利用申請 【必須(半角英数字1桁以上20桁以 利用者工 123456748 パスワード 【必須】(半角英数字6文字以上20文字以内) ド|入力後「OK]をクリック 利用者ID・パスワードを入力して、OKボタンをクリックしてください。 して下さい。 🕑 ОК 🖉 戻 б 会館の利用申請 ④ 「検索」をクリックすると会 会館を検索し、一覧上より利用したい会館をチェックし〔申請〕ボタンを押して申請を行います。 (審査が行われ利用許可されることで予約ができるようになります) 館検索の画面が表示されるので チェックがついている会館は利用申請を行おうとする会館です。 チェックをはずし【申請】ボタンを押すとその会館に対する利用申請は行われませんのでご注意ください。 「所在地から利用申請する会館 💽 検 索 💁 申請 を検索する をクリックして下 安藤 節券 申請者ID 123456789123 さい。 利用申請する会館の一覧 会館検索 中語をする会館を検索できます 所在地 選択 いずれかをクリックしてください。 利用中語する会成を練 展る ● 月間日的から月間中間する会認を使用する ● 所在地から利用申請する会館を被索する ほう見から利用申請する会館を使用する 🔀 🖩 U S

電

● 施設予約 / E 2 ● ●

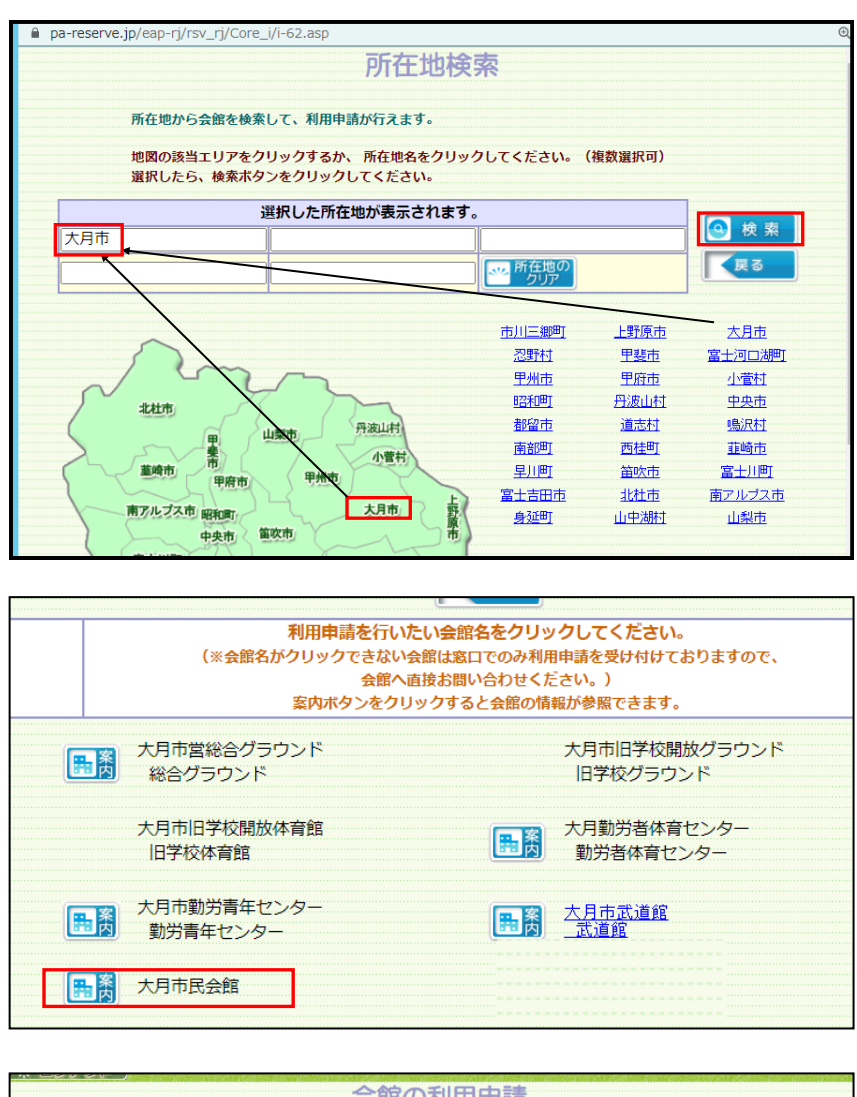

| 会館の利用申請                                                                           |             |              |            |  |  |
|-----------------------------------------------------------------------------------|-------------|--------------|------------|--|--|
| 会館を検索し、一覧上より利用したい会館をチェックし[申請]ボタンを押して申請を行います。<br>(審査が行われ利用許可されることで予約ができるようになります)   |             |              |            |  |  |
| チェックがついている会館は利用申請を行おうとする会館です。<br>チェックをはずし「申請」ボタンを押すとその会館に対する利用申請は行われませんのでご注意ください。 |             |              |            |  |  |
|                                                                                   |             | ④ 検 索        | 🐼 申請       |  |  |
|                                                                                   | 申請者ID       | 456456456456 | 安藤 節太郎     |  |  |
|                                                                                   |             |              |            |  |  |
|                                                                                   | 利用申請する会館の一覧 |              |            |  |  |
|                                                                                   | 選択          | 所在地          | 会館名        |  |  |
|                                                                                   | <b>V</b>    | 大月市          | 大月市民会館 テスト |  |  |
|                                                                                   |             |              | <b>K</b>   |  |  |

| 今館の利田由語         |
|-----------------|
|                 |
| 会館の利用申請を受付けました。 |
|                 |
| <b>人</b> 展る     |
|                 |
|                 |
|                 |

⑤「大月市」をクリックして下 さい。「大月市」白い四角の中 に表示さたら、「検索」をク リックして下さい。

⑥大月市の施設の一覧が表示されますので、「大月市民会館」 をクリックして下さい。

⑦利用申請する会館の一覧に 「大月市民会館」選択されてい るのを確認して「申請」をク リックして下さい。

⑧以上で完了となります。

申請手続きが済むと、結果のメール が届き、オンライン予約が出来るよ うになります。